# Accès au réseau WiFi Eduroam

Eduroam est un service offrant un accès sans fil sécurisé à Internet pour les personnels, élèves et enseignants d'établissement d'enseignement supérieur et de recherche. Ainsi, un utilisateur peut se connecter à Internet depuis n'importe quel établissement membre du réseau Eduroam, qu'il soit en Europe ou dans le monde en utilisant ses identifiants habituels.

La région académique de Corse est membre du réseau Eduroam et à ce titre, offre une connexion à ce réseau. Vous trouverez le réseau WiFi Eduroam sur tous les sites du rectorat et des DSDEN.

#### CAS PARTICULIER : MS-WINDOWS

Depuis un équipement sous Windows 10 ou 11, l'utilisation du configurateur n'est pas nécessaire : vous devrez vous connecter au réseau Eduroam en précisant votre identifiant ainsi que de votre mot de passe académique. Ce sont les deux seules informations à saisir.

### EDUROAMCAT

2

CORSE Liberté Égalité Fraternité

**RÉGION ACADÉMIQUE** 

La configuration du poste / téléphone / tablette, peut être dans certains cas complexe, c'est pourquoi nous proposons CAT, outil de configuration automatique d'Eduroam. Il est accessible à l'adresse suivante : <u>https://cat.eduroam.org</u>

Une fois votre votre équipement configuré pour l'accès au réseau Eduroam, l'accès sera automatique.

Le configurateur prend en charge les systèmes suivants :

- Android
- Apple Ios
- MSWindows
- Linux
- ChromeOS

#### ANDROID

<u>IMPORTANT</u> : Pour les systèmes sous Android uniquement, rendez-vous sur votre store applicatif (play store) et téléchargez l'application Get Eduroam ou Eduroam CAT, si votre version d'Android est inférieure à 8.

Un fois l'application téléchargée, rendez-vous sur https://cat.eduroam.org :

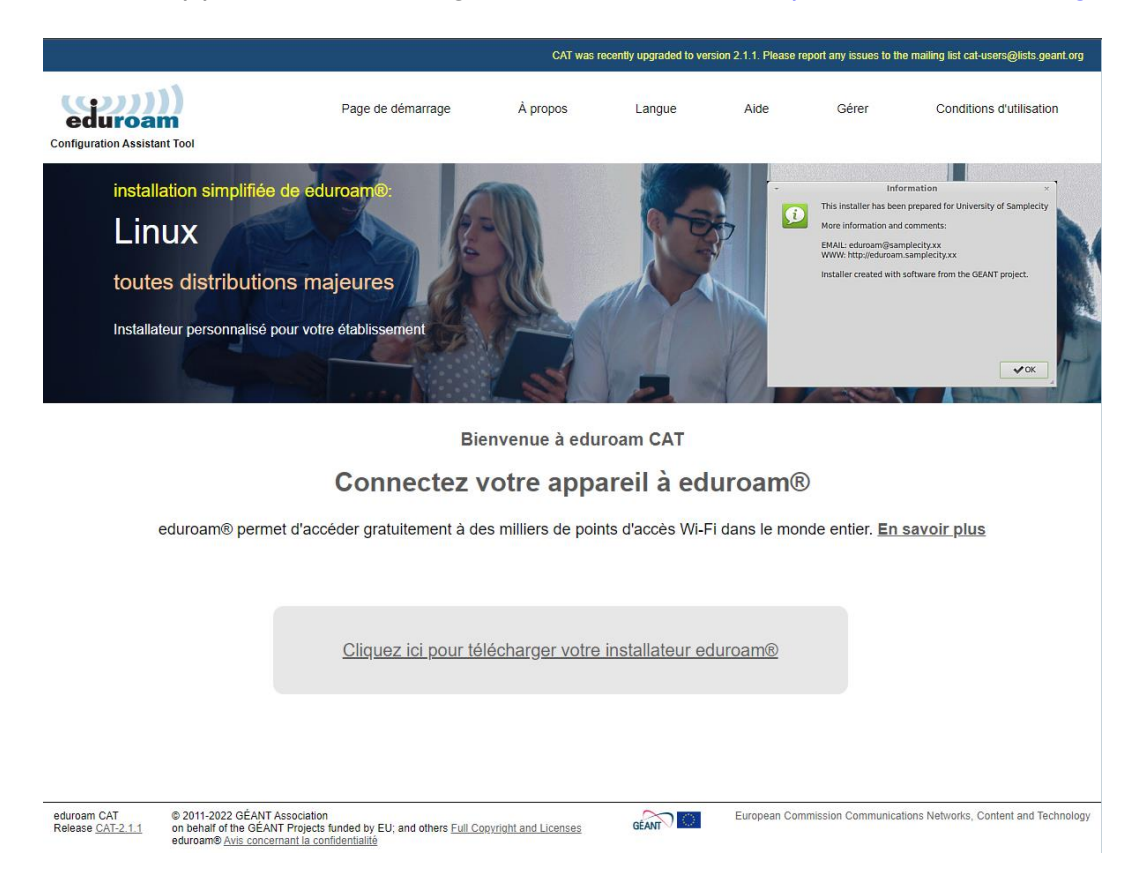

Cliquez sur "Télécharger votre installateur eduroam", puis sélectionnez votre établissement.

| Établissement<br>Sélectionnez votre établissement d'             | origine                                                                                                    |  |  |
|------------------------------------------------------------------|----------------------------------------------------------------------------------------------------|--|--|
| Académie de Corse                                                | ACAO (MIE<br>DI CONSE<br>Internet<br>Marriero<br>Marriero<br>Marriero<br>Marriero<br>Marriero<br>Marriero<br>Marriero<br>Marriero<br>Marriero<br>Marriero<br>Mie<br>Mie<br>Mie<br>Mie<br>Di Coosse<br>Internet<br>Mie<br>Di Coosse<br>Internet<br>Mie<br>Mie<br>Di Coosse<br>Internet<br>Mie<br>Mie<br>Di Coosse<br>Internet<br>Mie<br>Mie<br>Mie<br>Di Coosse<br>Internet<br>Mie<br>Mie<br>Mie<br>Mie<br>Mie<br>Mie<br>Mie<br>Mie<br>Mie<br>Mie |  |  |
| Corse ×<br>Au secours, mon établissement n'est pas dans la liste |                                                                                                    |  |  |
| O Localisez-moi plus précisément avec la géolocalisation HTML5   |                                                                                                    |  |  |
| Montrez les établissements dans<br>montrer tous les pays         | France V<br>DiscoJuice © UNINETT                                                                                                    |  |  |

Le configurateur vous propose alors de télécharger le client correspondant à votre équipement actuel, comme sur la capture d'écran ci-dessous :

#### CAT was recently upgraded to version 2.1.1. Please report any issues to

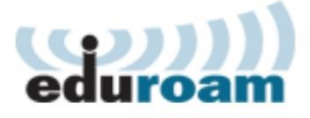

**Configuration Assistant Tool** 

## Académie de Corse

<u>choisissez un</u> <u>autre</u> établissement

Si vous rencontrez des problèmes, vous devriez demander de l'aide auprès de ceux qui vous ont ouvert votre compte.

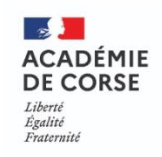

Cette entrée a été mise à jour le : 2023-11-06 10:19:38

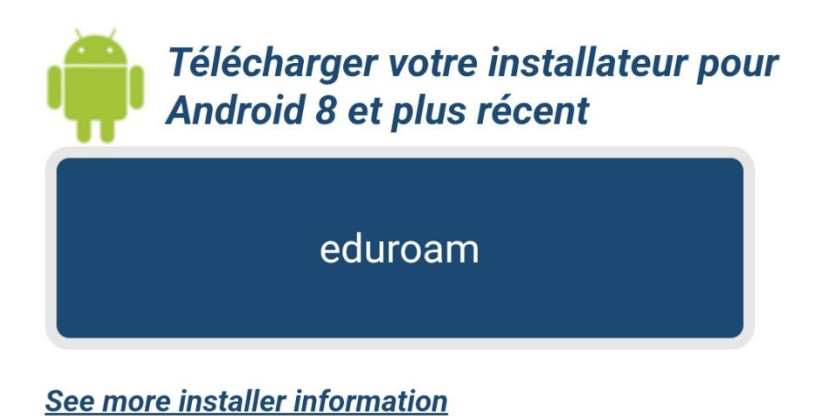

Choisissez un autre installateur à télécharger

Si la version est correcte, cliquez sur le bouton eduroam. L'outil va alors vous demander votre identifiant académique (attention à bien y ajouter le domaine @ac-corse) et votre mot de passe :

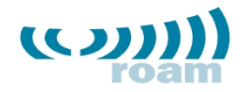

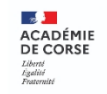

Nom d'utilisateur

jdoe@ac-corse.fr

Mot de passe

\*Note: si la connexion échoue, merci de vérifier votre mot de passe

SE CONNECTER AU RÉSEAU

Votre équipement est dorénavant configuré pour Eduroam. Il s'y connecte automatiquement lorsqu'il sera à proximité.

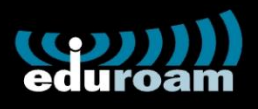

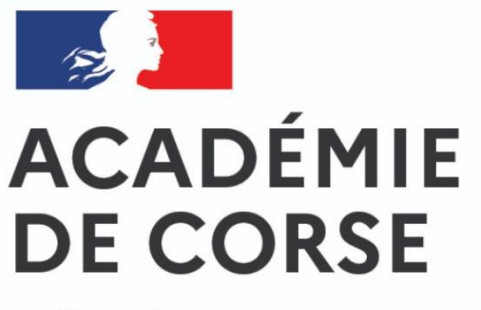

Liberté Égalité Fraternité

Bonne utilisation du service eduroam!

Le Wi-Fi est maintenant configuré

Ok

Rendez vous sur le site du configurateur <u>https://cat.eduroam.org</u> pour télécharger le profil correspondant au site académie de corse :

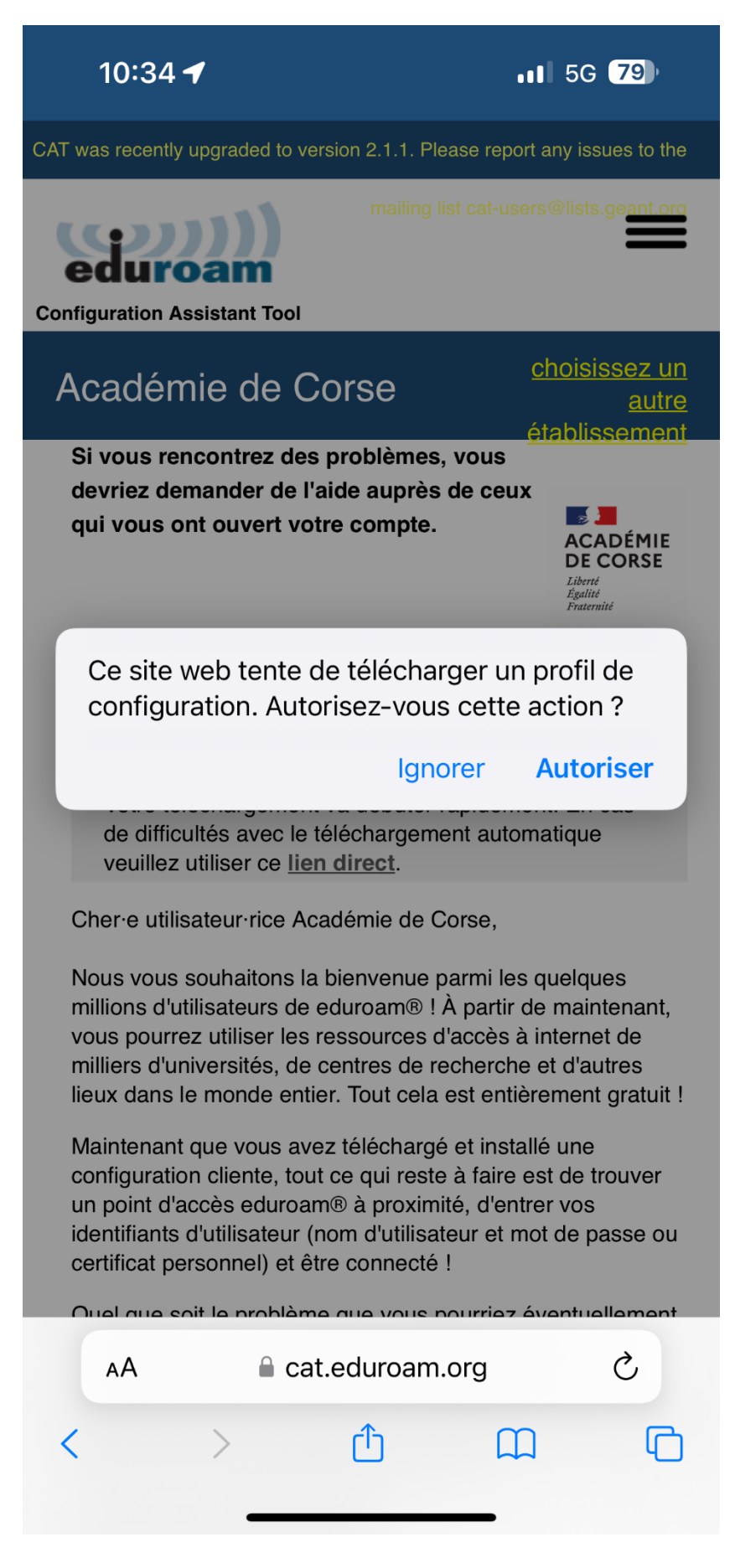

Confirmez l'action et le cas échéant, l'appareil sur lequel installer le profil.

Le profil étant téléchargé, il faut l'activer. Rendez-vous dans le menu général / VPN et gestion de l'appareil. Votre équipement vous demandera de confirmer l'installation en saisissant son code de sécurité.

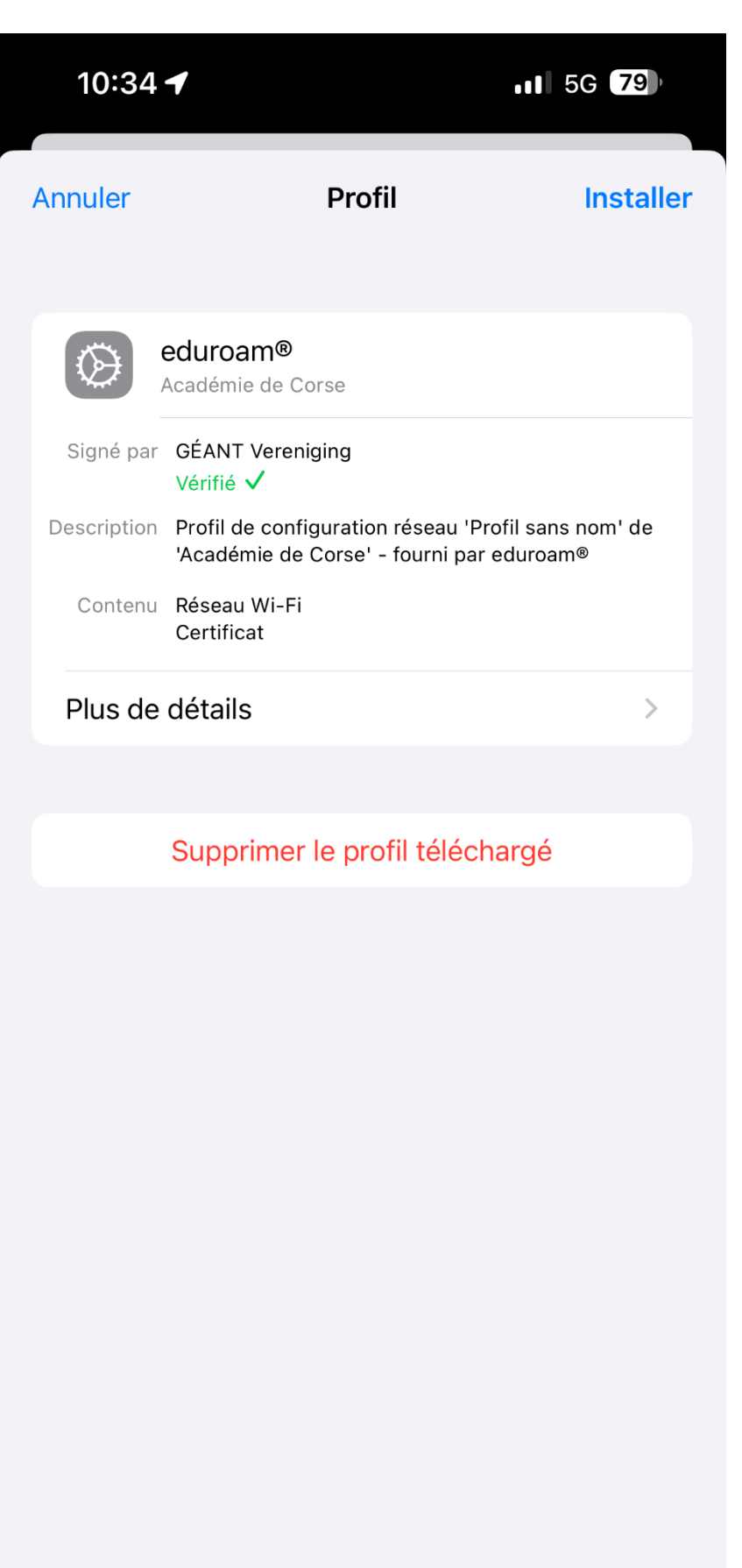

Puis saisissez vos identifiants académiques (attention à bien ajouter @ac-corse.fr à la fin de l'identifiant).

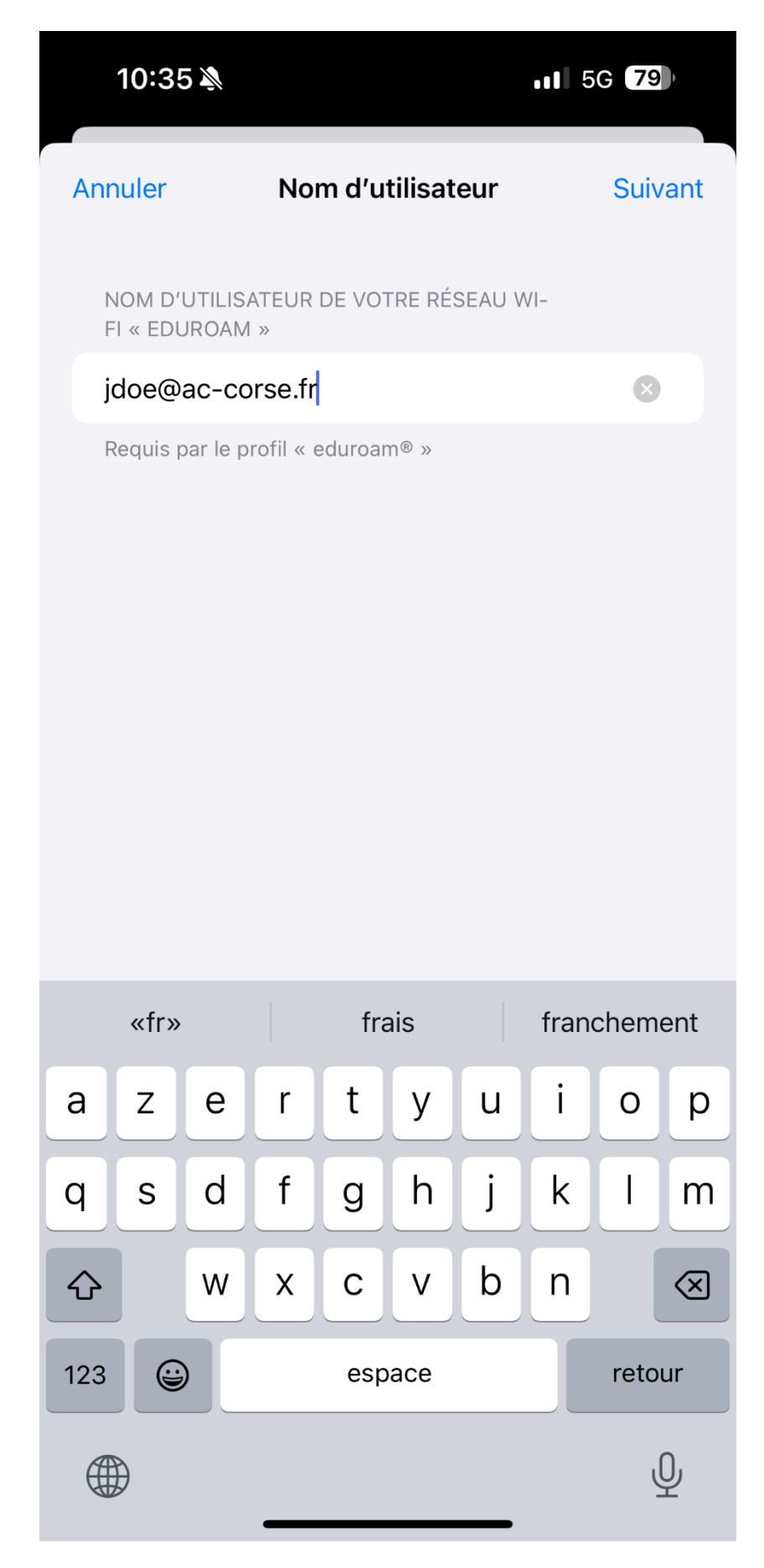

Le profil est maintenant actif :

| 10:36        | <u>)</u>                                                                          | 5G 79                |
|--------------|-----------------------------------------------------------------------------------|----------------------|
| _            | Profil installé                                                                   | ОК                   |
| $\bigotimes$ | <b>eduroam®</b><br>Académie de Corse                                              |                      |
| Signé par    | GÉANT Vereniging<br>Vérifié ✓                                                     |                      |
| Description  | Profil de configuration réseau 'Profil s<br>'Académie de Corse' - fourni par edur | ans nom' de<br>roam® |
| Contenu      | Réseau Wi-Fi<br>Certificat                                                        |                      |
| Plus de      | détails                                                                           | >                    |

et vous êtes connecté au réseau Eduroam :

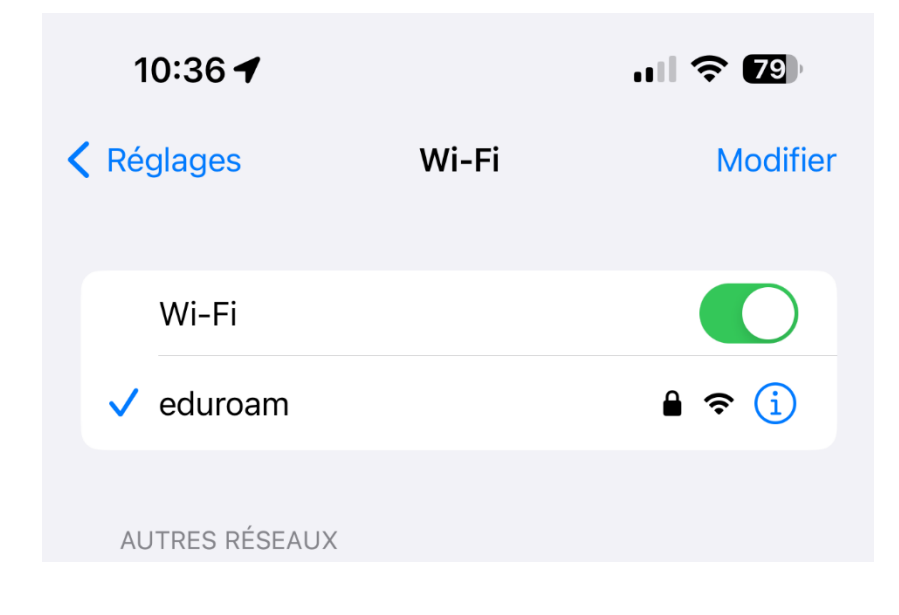

#### ASSISTANCE

En cas de difficulté d'accès aux services, de problèmes liés à la configuration de votre poste de travail ou de votre terminal (dysfonctionnement, indisponibilité), déposez un ticket sur le formulaire d'assistance : <u>https://assistance.ac-corse.fr/wifi</u>